M306 IT-Kleinprojekte abwickeln Emanuel Duss, Arno Galliker, Semir Jahic Gruppe: SP4

# Dokumentation

### Einführung von LTSP (Linux Terminal Server Project)

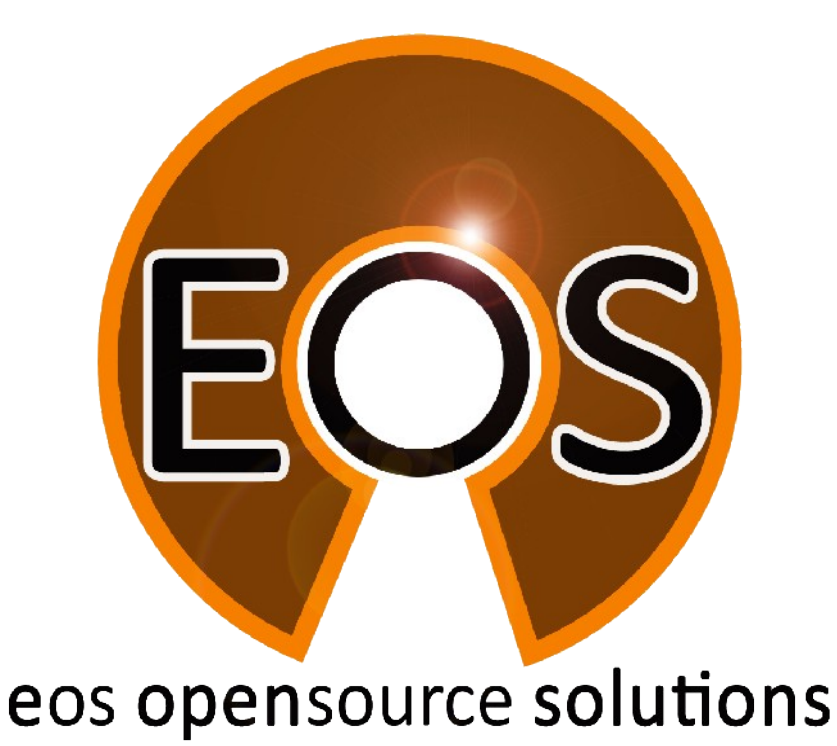

| Projektbezeichnung | Einführung von LTSP (Linux Terminal Server Project)                                                                         |
|--------------------|----------------------------------------------------------------------------------------------------|
| Projektleiter      | Emanuel Duss                                                                                                    |
| Verantwortlich     | Projektleiter                                                                                                    |
| Erstellt           | 04.05.09                                                                                                    |
| Letzte Änderung    | 2009-05-08 um 15:00:59                                                                                                    |
| Zustand            | Zur Prüfung                                                                                                    |
| Pfad               | /<br>media/APACER_2GB/Schule/3_Lehrjahr/306_IT_Kleinprojekt_abwickeln/02_Projekt/<br>07_Dokumentation/07_Dokumentattion.odt |

### Projektmitglieder

| Emanuel | Duss     | Im Bienz 15         | 6170 Schüpfheim  | emanuel.duss#gmail.com  | EDU |
|---------|----------|---------------------|------------------|-------------------------|-----|
| Semir   | Jahic    | Moosmatte 32        | 6182 Escholzmatt | semir.jahic#gmail.com   | SJA |
| Arno    | Galliker | Margrethenstrasse 8 | 6275 Ballwil     | arno.galliker#gmail.com | AGA |

# Änderungen

| Datum      | Version | Kapitel | Beschreibung              | Autor |
|------------|---------|---------|---------------------------|-------|
| 2009-05-04 | 0.1     | ALLE    | Grundgerüst vom Dokument  | EDU   |
| 2009-05-08 | 1.0     | ALLE    | Fertigstellung und Abgabe | ALLE  |

### Prüfungen / Reviews

| Datum | Version | Kapitel | Beschreibung | Autor |
|-------|---------|---------|--------------|-------|
|       | 1       | Alle    |              | GAS   |

### Infos

| Zuletzt bearbeitet  | 2009-05-08                                                                                                    |
|---------------------|----------------------------------------------------------------------------------------------------|
| Heute               | 2009-11-23                                                                                                    |
| Bearbeitungszeit    | 18:34:05                                                                                                    |
| Lehrjahr des Moduls | 3. Lehrjahr; 2008 / 2009                                                                                                    |
| Pfad                | /<br>media/APACER_2GB/Schule/3_Lehrjahr/306_IT_Kleinprojekt_abwickeln/02_Proj<br>ekt/07_Dokumentation/07_Dokumentattion.odt                                         |
| CC-Lizenz           | Creative Commons Namensnennung-Keine kommerzielle Nutzung-Weitergabe unter gleichen Bedingungen 2.5 Schweiz<br>http://creativecommons.org/licenses/by-nc-sa/2.5/ch/ |

## Inhaltsverzeichnis

| 1     | Netzwerkübersicht            |    |
|-------|------------------------------|----|
| 1.1   | IP-Konzept                   |    |
| 1.2   | Netzwerkplan                 | 5  |
|       |                              |    |
| 2     | Installation vom LTSP-Server | 6  |
| 2.1   | Grundinstallation            | 6  |
| 2.2   | Weitere Software             | 7  |
| 3     | Konfiguration der Dienste    | 8  |
| 3.1   | DHCP-Server                  | 8  |
| 3.2   | TFTP-Server                  | 8  |
| 3.3   | ITSP                         |    |
| 331   | Annassungen                  | 8  |
| 34    | I TSP Thin Client Manager    | 9  |
| 35    |                              | Q  |
| 351   | Installation                 |    |
| 3.5.1 | Cliente hinzufügen           | 9  |
| 3.5.Z |                              |    |
| 3.5.3 | Upersicht GUI.               |    |
| 3.5.4 | Funktionen von HALC          | 10 |
| 4     | Clients                      | 11 |
| 4.1   | BIOS                         |    |
| 4.2   | Aufstarten                   | 11 |
| _     |                              |    |
| 5     | Benutzer einrichten          |    |
| 5.1   | Grundbedingung               |    |
| 5.2   | User hinzufügen              | 12 |
| 5.3   | User löschen                 |    |
| 5.4   | Gruppen hinzufügen           | 12 |
| 5.5   | Gruppen entfernen            | 12 |
| 5.6   | Gruppen verwalten            | 12 |
| 6     | Bug in 9.04                  | 13 |
| 61    | Report a hug                 | 12 |
| 0.1   | Report a bug                 | 13 |
| 7     | Detailbeschreibung           | 15 |
| 7.1   | Bootvorgang                  | 15 |
| 7.1.1 | DHCP                         | 15 |
| 7.1.2 | TFTP                         | 15 |
| 7.2   | Login am Server              | 15 |
| 7.3   | VNC-Zugriff                  |    |
| 7.3.1 | VNC-Zugriff auf die Clients  |    |
| 7.3.2 | VNC-Zugriff auf den Server   |    |
|       |                              |    |
| 8     | Glossar                      | 17 |

# Abbildungsverzeichnis

| Abbildung 1: Netzwerkübersicht                             | 6  |
|------------------------------------------------------------|----|
| Abbildung 2: Wir wählen die LTSP-Installationsvariante aus | 7  |
| Abbildung 3: Clients zu iTALC hinzufügen                   | 10 |
| Abbildung 4: GUI iTALC                                     | 12 |
| Abbildung 5: Unser Login-Screen                            | 13 |
| Abbildung 6: DHCP-Anfrage                                  | 17 |
| Abbildung 7: TFTP-Download                                 | 17 |
| Abbildung 8: Verbindungen zum Server                       | 17 |
| Abbildung 9: Fast nur SSH-Traffic                          |    |
|                                                            |    |

# 1 Netzwerkübersicht

### 1.1 IP-Konzept

- Server: 192.168.1.10 /24
- Clients (DHCP-Range): 192.168.1.20 -250
- Default-Gateway: 192.168.1.1

### 1.2 Netzwerkplan

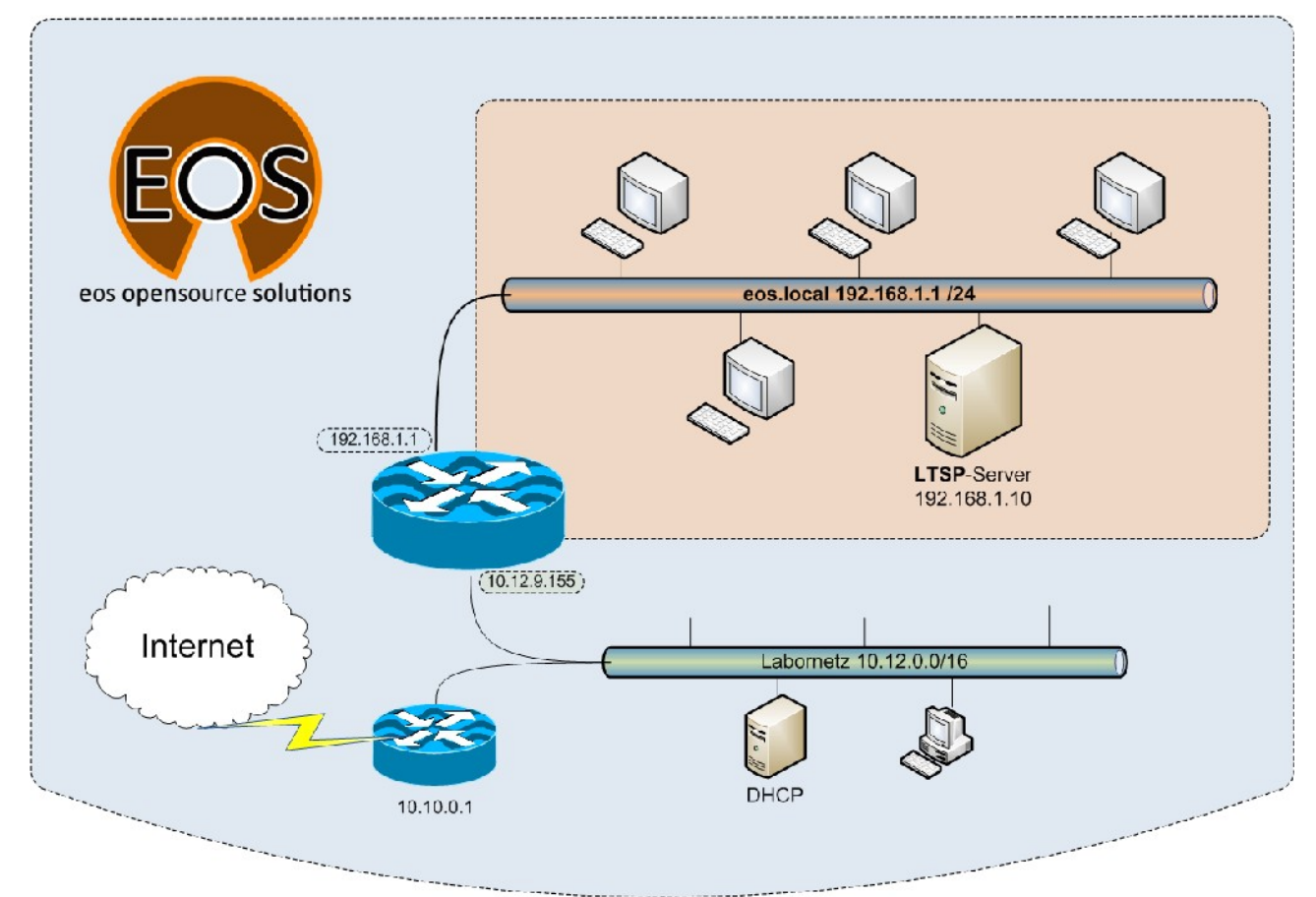

Abbildung 1: Netzwerkübersicht

# 2 Installation vom LTSP-Server

### 2.1 Grundinstallation

Wir haben einen bootfähigen USB-Stick erstellt, von dem wir die Ubuntu Alternate CD starten können. Folgende Angaben haben wir während der Installation gemacht:

- Optionen (F4): LTSP-Server
- IP-Adresse: 192.168.1.10
- Netzmaske: 255.255.255.0
- Default-Gateway: 192.168.1.1
- Servername: Itsp
- Domain: eos.local
- Username: Itsp
- Passwort: just4us

| <u>M</u> aschine <u>G</u> eräte <u>H</u> ilfe |                                             |  |  |  |
|-----------------------------------------------|---------------------------------------------|--|--|--|
|                                               |                                             |  |  |  |
|                                               |                                             |  |  |  |
|                                               |                                             |  |  |  |
|                                               | oguad                                       |  |  |  |
|                                               |                                             |  |  |  |
| Ubuntu installieren                           |                                             |  |  |  |
| Die CD auf Beschädigungen überprüfen          |                                             |  |  |  |
| Arbeitsspeicher testen                        |                                             |  |  |  |
| Von der ersten Festplatte starten             |                                             |  |  |  |
| Ein beschädigtes                              | s System reparieren                         |  |  |  |
|                                               |                                             |  |  |  |
|                                               | Normal                                      |  |  |  |
|                                               | OEM-Installation (für Vertrieb)             |  |  |  |
| Drücken Sie E4 für weitere Installations-     | System nur mit Befehlszeile installieren    |  |  |  |
|                                               | Finen   TSP-Server installieren             |  |  |  |
| E1 Hilfe E2 Sprache E3 Tastaturbelegu         | ng E4 Ontionen E5 Barrierefreiheit E6 Wei   |  |  |  |
|                                               | is in optionen i souri er en einert i o wer |  |  |  |
|                                               | 🈂 💽 💾 🗗 🚍 🖉 Strg Rechts                     |  |  |  |

Abbildung 2: Wir wählen die LTSP-Installationsvariante aus

### 2.2 Weitere Software

Wir installieren zusätzliche Software, die wir für unsere Arbeit brauchen. Folgende Software haben wir installiert:

Texteditor vim

ltsp@ltsp:~\$ sudo apt-get install vim

- Wireshark um den Netzwerktraffic anzuzeigen. Alles läuft über den Server!
   <u>ltsp@ltsp</u>:~\$ sudo apt-get install wireshark
- Der Portscanner nmap um auf das Minilinux der Clients zu "schauen".

ltsp@ltsp:~\$ sudo apt-get install nmap

• iptraf um zu zeigen, dass SSH das meistgenutzte Protokoll in unserem Netzwerk ist

ltsp@ltsp:~\$ sudo apt-get install iptraf

# 3 Konfiguration der Dienste

### 3.1 DHCP-Server

Der DHCP-Server vergibt beim Booten die IP-Konfiguration an die Clients uns gibt den Pfad zum TFTP-Server.

```
root@ltsp:~# cat /etc/ltsp/dhcpd.conf
authoritative:
subnet 192.168.1.0 netmask 255.255.255.0 {
    range 192.168.1.20 192.168.1.250;
    option domain-name "eos.local";
    option domain-name-servers 192.168.1.1;
    option broadcast-address 192.168.1.255;
    option routers 192.168.1.1;
    option subnet-mask 255.255.255.0;
    option root-path "/opt/ltsp/i386";
    if substring( option vendor-class-identifier, 0, 9 ) = "PXEClient" {
        filename "/ltsp/i386/pxelinux.0";
    } else {
        filename "/ltsp/i386/nbi.img";
    }
}
```

### 3.2 TFTP-Server

root@ltsp:~# cat /etc/default/tftpd-hpa
#Defaults for tftpd-hpa
RUN\_DAEMON="no"
OPTIONS="-l -s /var/lib/tftpboot"

Wir sehen, dass der TFTP-Server nicht als Daemon läuft. Doch wie wird er gestartet? Mit dem Superserver inetd.

Folgender Eintrag in der Datei /etc/inetd ist für den dynamischen start des TFTP-Servers zuständig:

```
tftp dgram udp wait root /usr/sbin/in.tftpd
/usr/sbin/in.tftpd -s /var/lib/tftpboot
```

### 3.3 LTSP

#### 3.3.1 Anpassungen

#### LTSP-Login-Screen anpassen

Wir ändern das default-Logo des LTSP-Login-Screen's im folgenden Ordner.

/opt/ltsp/i386/usr/share/ldm/themes/default
Logo.png überschrieben

Danach muss das LTSP-Minilinux-Image neu erstellt werden.

#### ltsp-update-image

Nach dem Update müssen die Clients neu gestartet werden, damit sie das neue Image erhalten.

### 3.4 LTSP Thin Client Manager

Da der Thin Client Manager nicht mehr weiter entwickelt wird und bei der Installation und Konfiguration auf Ubuntu 9.04 und 8.10 Probleme bereitete und trotz langem probieren keine Lösung in Sicht war, haben wir uns entschieden für die Remoteüberwachung der Clients auf das Produkt iTalc zu setzen.

### 3.5 iTALC

iTALC (Intelligent Teaching And Learning with Computers) ist eine freie Bildschirmsteuersoftware für Linux und Windows, die vor allem auf den schulischen Bereich abzielt. Mit Hilfe von iTALC können Lehrer Schüler-Computer beobachten, fernsteuern, sperren, eine Demo zeigen, an-/ausschalten uvm. Als Grundlage für alle Funktionen dient ein erweitertes RFB-Protokoll.

ITALC ist also perfekt für unsere Schule in Somalia.

#### 3.5.1 Installation

Auf dem Server installieren wir iTALC.

sudo apt-get install italc

#### 3.5.2 Clients hinzufügen

Damit die Clients im iTALC-Manager auftauchen, müssen wir diese hinzufügen.

| General     | VPN                |    |
|-------------|--------------------|----|
| P/hostname  | 192.168.1.10:10021 |    |
| Name        |                    |    |
| MAC-address |                    |    |
| Classroom   | Itsp               | ¢  |
| Гуре        | Student computer   | \$ |

Abbildung 3: Clients zu iTALC hinzufügen

Die IP-Adresse setzt sich folgendermassen zusammen:

serverip:10xxx

xxx entspricht den letzten drei Zahlen der IP-Adresse von einem Client.

Wieso ist das so? Vgl. Detailbeschreibung.

#### 3.5.3 Übersicht GUI

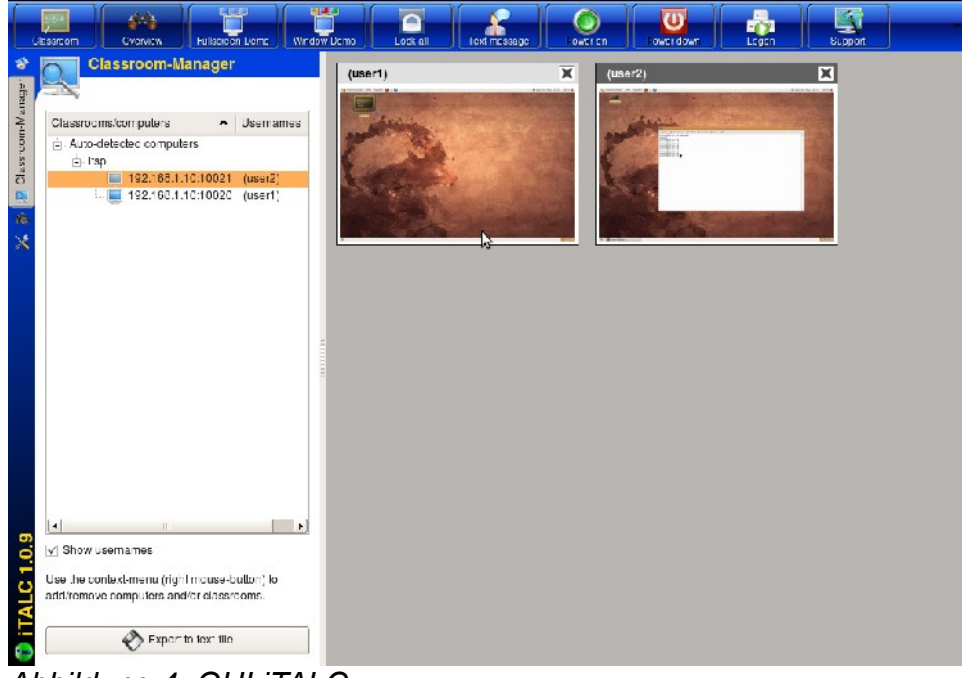

Abbildung 4: GUI iTALC

#### 3.5.4 Funktionen von iTALC

- Bildschirmüberwachung
- Bildschirm der Schüler übernehmen
- Rechner herunterfahren
- Rechner neu starten
- Screenshots von den Clients machen
- Den Desktop von einem Schüler an alle Clients senden

# 4 Clients

### 4.1 BIOS

Wir aktivieren im BIOS PXE-Boot und stellen die Boot-Reihenfolge so ein, dass als erstes die Netzwerkkarte gebootet wird.

Danach können wir den Client neu starten. Zustätzlich können wir die Verbindung zur Harddisk trennen, um sicherzustellen, dass kein lokales Speichermedium nötig ist.

### 4.2 Aufstarten

Nachdem der Client beim PXE-Booten vom LTSP-Server einen DHCP-Release erhalten haben, bekommt er das Mini-Linux per TFTP geschickt. Dieses erkennt alle Hardware und startet nachher den LTSP-Client.

Hier kommt dann das Anmeldefenster.

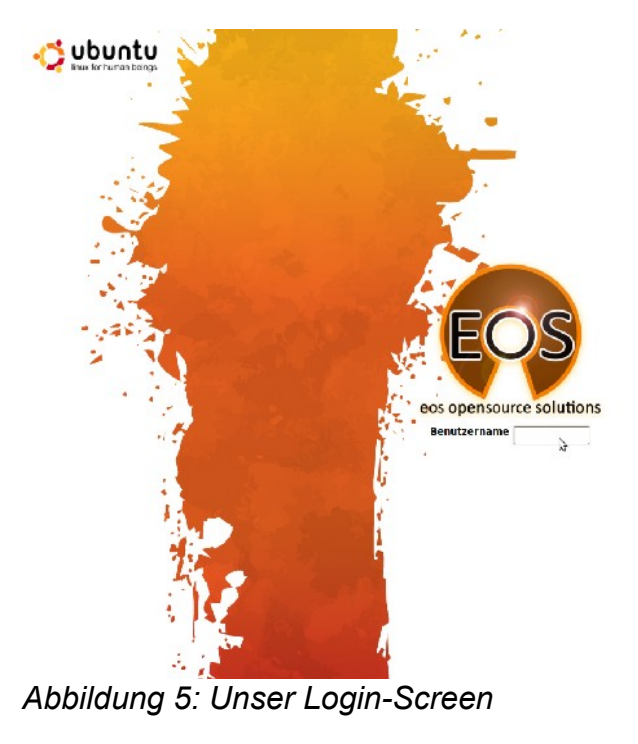

Wir können uns mit jedem vorhanden Benutzer anmelden.

Für die normalen User erstellen wir jedoch eingeschränkte Profile.

## 5 Benutzer einrichten

### 5.1 Grundbedingung

Eine Putty-Session muss auf den Server gestartet werden. Am Server sollte man sich anmelden und sofort Root-Rechte erlangen. Dies schafft man durch

sudo -s

und danach die Passworteingabe.

### 5.2 User hinzufügen

Durch den Befehl adduser und die dazugehörigen Parameter kann man den Benutzer – hier "John" - hinzufügen und das Home-Verzeichnis wir ebenfalls gleich erstellt.

adduser --home /home/john john

#### 5.3 User löschen

Um Benutzer zu löschen, kann man einfach deluser eingeben, danach den Parameter remove, der das Home-Verzeichnis, sowie den Benutzer löscht.

deluser --remove-home john

### 5.4 Gruppen hinzufügen

Der Befehl addgroup fügt eine Gruppe hinzu, in der später Benutzer angeordnet werden können.

addgroup accounts

#### 5.5 Gruppen entfernen

Um eine Gruppe zu löschen, muss man delgroup ausführen. Falls die Gruppe nicht leer ist, löscht der unten stehende Befehl diese aber noch nicht.

```
delgroup --only-if-empty students
```

Hier wird die Gruppe einfach gelöscht

sudo delgroup **students** 

#### 5.6 Gruppen verwalten

Um einzelne Benutzer gewissen Gruppen hinzufügen zu können, kann man diesen einfach angeben und dahinter die jeweilige Gruppe klassifizieren.

Beim Löschen geht man gleich vor, die Befehle sind identisch, wie die beim Hinzufügen und Löschen der Benutzer.

Hinzufügen zu Gruppe:

adduser john students

Löschen aus Gruppe:

deluser john students

# 6 Bug in 9.04

Mit Ubuntu-Alternate 9.04 kamen zahlreiche gute Neuerungen hinzu, leider darunter auch ein Bug, der uns den Fortschritt im Projekt entscheidend erschwerte. Der Thin Client Manager, der zum administrieren der Thin Clients verantwortlich ist, funktioniert nicht korrekt. Der Fehler besteht darin, dass, nachdem er gestartet ist, die Clients nicht gesehen werden.

Wir haben den Server danach mit der Version 8.10 installiert und die gleiche Infrastruktur beibehalten, die Clients werden nach der Anmeldung nun angezeigt, sobald diese angemeldet sind.

### 6.1 Report a bug

Diesen Fehler haben wir der Community natürlich gleich gemeldet und somit auch entdeckt, wie einfach es ist, über Fehler zu berichten.

Auf der Webseite https://launchpad.net/ubuntu/+bugs geht man wie folgt vor:

| Der Bug wurde noch nicht<br>Ubuntu gemeldet.                                                                                                    | Isunchpad         Image: Contract of the second second | Leg in / Register                                                                                                    |
|----------------------------------------------------------------------------------------------------|----------------------------------------------------------------------------------------------------|----------------------------------------------------------------------------------------------------|
| Nun haben wir <i>Report a bug</i><br>augewählt.                                                                                                    | Bugs in Ubuntu       Itap     by in puramec     Search     Advanced search     Bypet a big     Importance       1 - //set 133 roadb                                                                                                    | CAT reports     Fagert a big     Fagert a big     Substribe to big mall      Helies      Concel to     ToTal      New 20102     Points      All sign exemption     272054 |
| Die Anmeldung ist kurz und<br>einfach, nur die E-Mail-<br>Adresse muss angegeben<br>werden, danach kommt ein<br>Bestätigungslink, wo man den<br>Benutzernamen und ein | Launchpad Home Code Bugs Complete your registration                                                                                                    | Blueprint                                                                                                    |
| Passwort bestimmen kann.                                                                                                    | Display Name: Your name as you would like it displayed throughout Launchpad. Most people use their                                                                                                    | full name here.                                                                                                    |
|                                                                                                    | Create password: ••••••                                                                                                    |                                                                                                    |
|                                                                                                    | Continue                                                                                                    |                                                                                                    |
| Jetzt ist es bereits möglich<br>den Bug zu beschreiben und<br>ihn zu veröffentlichen.                                                                                 | Where did you find the bug?:         Image: Bistibution Ubuntu Strategies         Package       9.01         Project       (Choose)                                                                                                    |                                                                                                    |
|                                                                                                    | Picase describe the bug in a rew words, for example, weather applet crashes on logout : Summary: Thin Client Manager stays empty                                                                                                    |                                                                                                    |
|                                                                                                    | Continue<br>> Advanced reporting options                                                                                                    |                                                                                                    |
|                                                                                                    | Contact us   Get help with Launchpad                                                                                                    |                                                                                                    |

So sieht dann der veröffentlichte Bug aus, nun kann man nur auf Antworten und Bugfixes warten.

| Affects<br>S Ubunti<br>Also affects project  Also affect                             | Status<br>Əhəv<br>ə distribution @ Nominate for relea | Importance<br>= Undatided                  | Assigned to | Milestone        |
|--------------------------------------------------------------------------------------|-------------------------------------------------------|--------------------------------------------|-------------|------------------|
| ⇒ ‰ Ubunta<br>● Also afects project - € Also afect                                   | ⇒ New<br>s distribution l @ Nominate for relea        | ⊕ Undecided                                | ÷           |                  |
| Also afects project                                                                  | s distribution 🛞 Nominate for relea                   |                                            |             |                  |
| With U.10 st's working flaw<br>update in Jaunty. (9.56)<br>🔗 Update description/tage | leasly under the same cond                            | itions, something wast have changed oue to |             | Also notified    |
| Link a related branch                                                                |                                                       |                                            |             | CRC              |
| Eink to CVL                                                                          |                                                       |                                            |             | (portheae)       |
| • Add                                                                                |                                                       |                                            |             | Conrad J Sahalor |

# 7 Detailbeschreibung

### 7.1 Bootvorgang

#### 7.1.1 DHCP

Wir sehen, dass der Client per DHCP eine IP-Adresse bezieht:

| 0.0.0.0                   | 255.255.255.255 | DHCP | DHCP Discover |  |  |
|---------------------------|-----------------|------|---------------|--|--|
| 192.168.1.10              | 192.168.1.20    | DHCP | DHCP Offer    |  |  |
| 0.0.0.0                   | 255.255.255.255 | DHCP | DHCP Request  |  |  |
| 192.168.1.10              | 192.168.1.20    | DHCP | DHCP ACK      |  |  |
| Abbildung 6: DHCP-Anfrage |                 |      |               |  |  |

#### 7.1.2 TFTP

Nun lädt der Client das Miniliux vom Server herunter:

| 192.168.1.20 | 192.168.1.10 | -E-b | Fead Request, File: /ltsp/i386/pxelinux.0\000, Transfer type: ₀ctet\000, tsize\0C0=0\000      |
|--------------|--------------|------|-----------------------------------------------------------------------------------------------|
| 192.168.1.10 | 192.168.1.20 | -E-b | Cption Acknowledgement, tsize\000=14776\0C0                                                   |
| 192.168.1.20 | 192.168.1.10 | -E-b | Error Code, Code: Not defined, Message: TFTP Aborted\000                                      |
| 192.168.1.20 | 192.168.1.10 | -E-b | Fead Request, File: /.tsp/i386/pxelinux.0\000, Transfer type: octet\000, blksize\000-1456\000 |
| 192.168.1.10 | 192.168.1.20 | -L-b | Cption Acknowledgement, blksize\000=1456\000                                                  |
| 192.168.1.20 | 192.168.1.10 | -E-b | Acknowledgement, Block: O                                                                     |
| 192.168.1.10 | 192.168.1.20 | -E-b | Data Packet, Block: 1                                                                         |
| 192.168.1.20 | 192.168.1.10 | ΗР   | Acknowledgement, Block: 1                                                                     |
| 192.168.1.10 | 192.168.1.20 | -E-b | Cata Packet, Block: 2                                                                         |
| 192.168.1.20 | 192.168.1.10 | -E-b | Acknowledgement, Block: 2                                                                     |
| A / / // /   |              | · ·  |                                                                                               |

Abbildung 7: TFTP-Download

### 7.2 Login am Server

Die Verbindung zwischen Client und Server läuft über einen SSH-Tunnel.

| IPTraf                                  |   |    |            |      |
|-----------------------------------------|---|----|------------|------|
| - TCP Connections (Source Host:Port) —— |   |    |            |      |
| 192.168.1.10:22                         | > | 55 | 4984A-     | eth0 |
| L192.168.1.20:39966                     |   | 37 | 6526 - PA- | eth0 |
| <sub>1</sub> 192.168.1.10:22            |   | 52 | 4752A-     | eth0 |
| L192.168.1.21:35928                     |   | 35 | 6110 -PA-  | eth0 |

#### Abbildung 8: Verbindungen zum Server

Der meiste Traffic, der über unseren Server läuft, wird von SSH produziert:

| . <b>IPTraf</b><br>- Proto/Port | Pkts  | Bytes    | — PktsTo | – BytesTo | PktsFrom | BytesFrom — |
|---------------------------------|-------|----------|----------|-----------|----------|-------------|
| TCP/22                          | 20549 | 15625076 | 11744    | 15069340  | 8805     | 555736      |
| UDP/137                         | 12    | 936      | 12       | 936       | 12       | 936         |

Abbildung 9: Fast nur SSH-Traffic

### 7.3 VNC-Zugriff

#### 7.3.1 VNC-Zugriff auf die Clients

Wie greift der Server auf die Clients zu? Da wir iTALC nicht im Minilinux installierten, können wir ja nicht die IP-Adesse vom Client nehmen:

```
ltsp@ltsp:~$ nmap 192.168.1.20
```

```
Starting Nmap 4.62 ( http://nmap.org ) at 2009-05-08 08:51 CEST
Interesting ports on 192.168.1.20:
Not shown: 1714 closed ports
PORT STATE SERVICE
6007/tcp open X11:7
```

Nmap done: 1 IP address (1 host up) scanned in 0.146 sec

Der Server erledigt das auf eine ganz elegante Art: Er öffnet einen neuen Port, auf dem der Bildschirm vom Client per VNC dargestellt werden kann:

| ltsp@ltsp: | ~\$ | netstat   grep local:10 |                      |           |
|------------|-----|-------------------------|----------------------|-----------|
| tcp        | 0   | 0 ltsp.eos.local:53230  | ltsp.eos.local:10020 | VERBUNDEN |
| tcp        | 0   | 0 ltsp.eos.local:10020  | ltsp.eos.local:53230 | VERBUNDEN |

#### 7.3.2 VNC-Zugriff auf den Server

Um von den Clients auf den Server zu schauen (z.B. Um eine Lernpräsentation zu halten) wird der Port 5900 verwendet:

```
ltsp@ltsp:~$ nmap localhost
```

```
Starting Nmap 4.62 ( http://nmap.org ) at 2009-05-08 08:51 CEST Warning: Hostname localhost resolves to 2 IPs. Using 127.0.0.1.
Interesting ports on localhost (127.0.0.1):
Not shown: 1710 closed ports
           STATE SERVICE
PORT
22/tcp
           open
                  ssh
631/tcp open
                   ipp
                   callbook
2000/tcp open
5800/tcp open
                   vnc-http
5900/tcp open
                   vnc
```

Nmap done: 1 IP address (1 host up) scanned in 0.114 seconds

# 8 Reflexion

Es war ein sehr interessantes Projekt und die Durchführung machte sehr viel Spass. Anfangs war eine Sache schwierig: Wie es so häufig ist, musste man sich irgendwie eingrenzen, denn der Themenbereich ist so breit gefächert. Diese Wahl bescherte bereits die erste Herausforderung.

Nach reiflicher Überlegung war es schliesslich doch möglich einen passenden Rahmen für die ganze Sache zu finden.

Die Zeit verging schnell während der Arbeit. Anfangs gab es kleinere Hürden, die nicht geplant waren. Trotz dessen war der Erfolg der ganzen Unternehmung nicht gefährdet. Mit Durchhaltewillen und viel Zeit sowie Geduld, war es möglich ans Ziel zu gelangen.

Am Ende kann man zufrieden sagen, das Projekt ist anspruchsvoll aber realisierbar und dementsprechend gelungen.

Der persönliche Eindruck spiegelt sich selbstverständlich in der Bewertung des Ganzen wieder und ist somit sehr gut ausgefallen.

Es ist grundsätzlich nicht zu vergessen, dass die Chance, ein Thema so eingängig zu behandeln und zu erforschen, nicht immer gegeben ist.

Deshalb sollte man immer froh sein, denn so ein Projekt ist stets lehrreich und für das Leben hilfreich. So war es auch mit diesem Projekt wieder.

# 9 Glossar

| Begriff    | Erklärung                                                                                                    |
|------------|----------------------------------------------------------------------------------------------------|
| DHCP       | Dienst, der die IP-Adressen an die Clients verteilt.                                                                                                    |
| DNS        | Löst Namen in IP-Adressen auf. Damit man sich keine "komischen" IP-Adressen merken muss.                                                                                                    |
| IP-Adresse | Eindeutige Adresse eines Computers in einem Netzwerk. Quasi die Hausnummer eines Pcs.                                                                                                    |
| LTSP       | Linux Terminal Server Project: So heisst unsere Hauptsoftware vom Projekt.                                                                                                    |
| NFS        | Network File System: Dateien über das Netzwerk organisieren.                                                                                                    |
| PXE        | Preboot eXecution Environment: Beim Bootvorgang mit einem Server verbinden.                                                                                                    |
| TFTP       | Trivial File Transfer Protocol. Hiermit wird das Minilinux-System geruntergeladen nach dem PXE-Boot                                                                                                    |
| NBD        | Ein Network Block Device (engl. für Netzwerk-Blockgerät, abgekürzt NBD) ist eine Art virtuelle Festplatte, auf die ein Rechner via TCP/IP zugreifen kann. Das NBD wird von einem NBD-Server bereitgestellt. Er bietet hierfür eigene Festplatte, Festplattenpartition oder eine Datei als NBD bestimmten anderen Rechnern (Clients) an. Ein anderer Rechner (oder auch der gleiche) kann sich über eine TCP-Verbindung mit dem NBD-Server verbinden und anschließend das NBD wie eine eigene lokale Festplatte benutzen. (Quelle: Wikipedia) |
| vim        | Klassischer und sehr mächtiger Texteditor.                                                                                                    |
| SCP        | Secure Copy Protocol (Abk. SCP) ist ein Protokoll sowie ein Programm zur verschlüsselten Übertragung von Daten zwischen zwei Computern über ein Rechnernetz.                                                                                                    |
| Bug        | Fehler in Programmen, die eine bestimmte Funktion verhindern oder erschweren                                                                                                    |
|            |                                                                                                    |

Folgende Begriffe sind für einen Normalsterblichen genauer erklärt: